## HOW TO ADD HOURS AFTER 30 DAYS OFF-CAMPUS

The iClearance timecard system prevents students from entering hours for dates older than 30 days. If a student fails to enter their hours within 30 days, the supervisor will have to enter them on the student's behalf.

1. Go to https://secure.truman.edu/businessoffice-s/payroll/iclearances3/timecard/supervisor/

## 2. Log in with your email address and password

| TRUMAN STATE UNIVERSITY                                                |
|------------------------------------------------------------------------|
| Online Time Cards - Supervisor Interface                               |
| Please Login                                                           |
| Truman Faculty & Statt Truman Username: Password: Login Login with CAS |
| OR<br>Off-Campus Supervisors                                           |
| Email: Password                                                        |
| Login                                                                  |
| Forget your password?                                                  |

3. Select a month

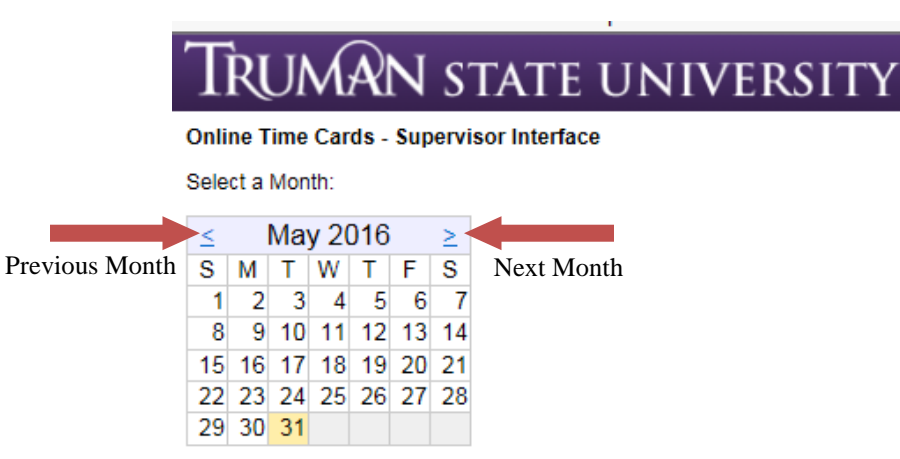

4. Select a student by clicking their name

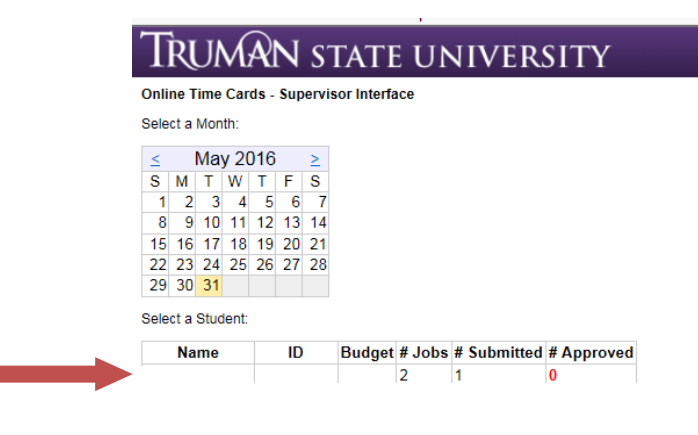

5. Select the appropriate month and day

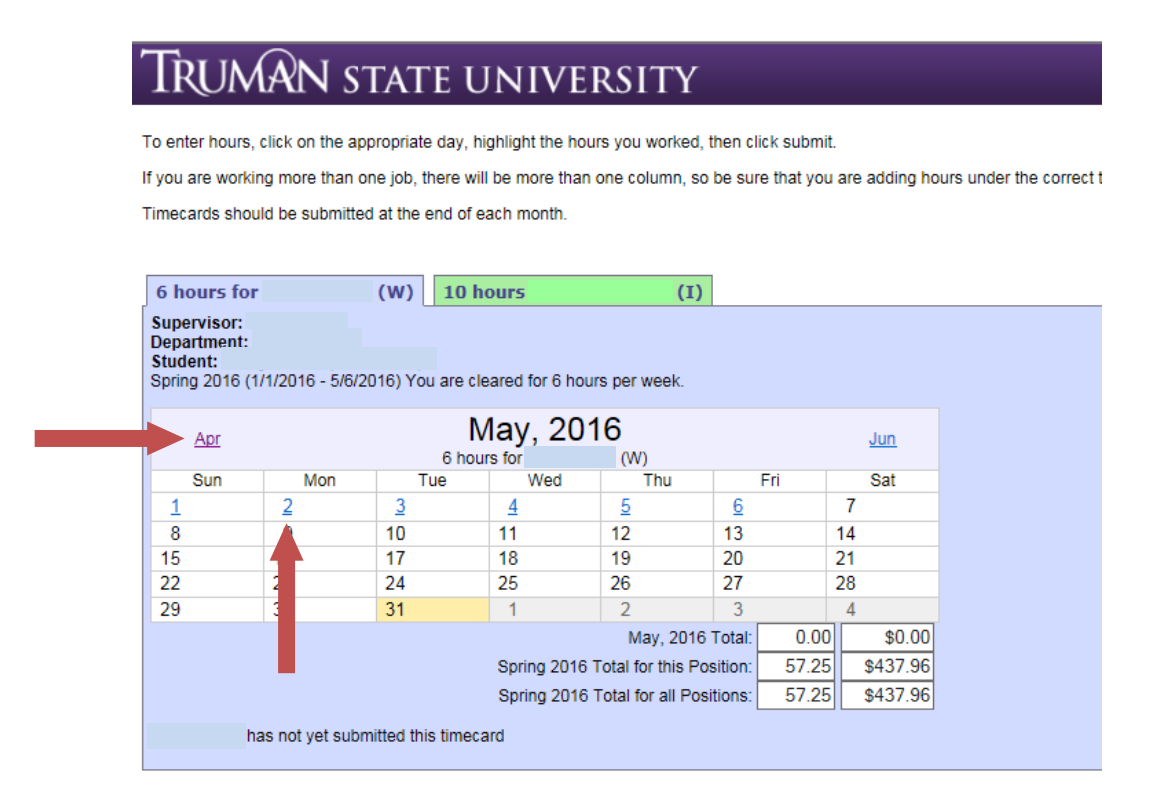

6. Highlight the hours worked and click the "Update" button

| 5/24/2016 - Tuesday |              |   |                      |  |
|---------------------|--------------|---|----------------------|--|
|                     | 10 hours for |   | Jump to:<br>12:00 AM |  |
| Time                | <u> </u>     |   | 4:00 AM<br>8:00 AM   |  |
| -1E AM 7-20 AM      |              |   | 4:00 PM              |  |
| -15 AWI - 7.30 AWI  |              | ^ | <u>0.00 FW</u>       |  |
| .30 AM - 7.43 AM    |              |   | Daily Comments       |  |
| 00 AM - 8:15 AM     |              |   |                      |  |
| 3:15 AM - 8:30 AM   |              |   | 10 hours for         |  |
| 3:30 AM - 8:45 AM   |              |   | Add                  |  |
| 3:45 AM - 9:00 AM   |              |   |                      |  |
| 0:00 AM - 9:15 AM   |              |   |                      |  |
| :15 AM - 9:30 AM    |              |   |                      |  |
| 30 AM - 9:45 AM     |              |   |                      |  |
| :45 AM - 10:00 AM   |              |   |                      |  |
| 0:00 AM - 10:15 AM  |              |   |                      |  |
| ):15 AM - 10:30 AM  |              |   |                      |  |
| ):30 AM - 10:45 AM  |              |   |                      |  |
| ):45 AM - 11:00 AM  |              |   |                      |  |
| 1:00 AM - 11:15 AM  |              |   |                      |  |
| 1:15 AM - 11:30 AM  |              |   |                      |  |
| 1:30 AM - 11:45 AM  |              |   |                      |  |
| :45 AM - 12:00 PM   |              |   |                      |  |

7. Once you have entered all the hours for each month, the student will need to log in and submit each month's timecard. After the student submits the timecard(s), you will need to log back in and approve each month before Financial Aid/Payroll will receive the hours.